Οδηγίες εγκατάστασης εξοπλισμού & πρόσβασης στο Internet

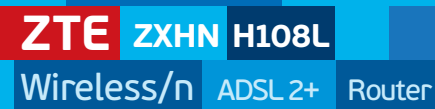

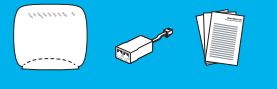

#### Στη συσκευασία θα βρείτε:

- 1. Ασύρματο εξοπλισμό (Router) ZTE ZXHN H108L
- 2. Διαχωριστή (splitter)
- 3. Οδηγίες εγκατάστασης
- 4. Μετασχηματιστή ρεύματος (τροφοδοτικό)
- 5. Ethernet καλώδιο (RJ-45)
- 6. Δύο τηλεφωνικά καλώδια (RJ-11)

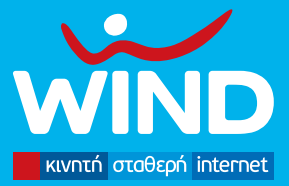

(m) can can

www.wind.com.gr

# Συνδεσμολογία

**Για την ενεργοποίηση της σύνδεσής σας παρακαλούμε ακολουθήστε τις παρακάτω** οδηγίες.

Σημειώνεται πως τα στοιχεία που σας έχουν αποσταλεί με SMS δε χρειάζονται σε αυτή τη φάση αλλά συστήνεται να τα διατηρήσετε, αφού είναι πιθανό να σας χρειαστούν στο μέλλον.

 Συνδέστε τη μία άκρη του ενός τηλεφωνικού καλωδίου (χρώματος γκρι) με μία ελεύθερη τηλεφωνική πρίζα και την άλλη άκρη του καλωδίου με το διαχωριστή (splitter) στη θύρα 'Line'.

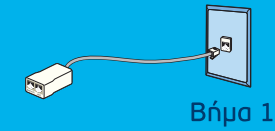

2. Στην υποδοχή Phone του διαχωριστή (splitter), εάν έχετε απλή τηλεφωνική γραμμή (PSTN) συνδέστε την τηλεφωνική σας συσκευή χρησιμοποιώντας το τηλεφωνικό καλώδιο της συσκευής.

Εάν έχετε τηλεφωνική γραμμή ISDN συνδέστε τη θύρα 'U' του ISDN Network Terminal (βρίσκεται στο κάτω μέρος της συσκευής) χρησιμοποιώντας το τηλεφωνικό καλώδιο της συσκευής. Στη συνέχεια συνδέστε στο ISDN Network Terminal τις τηλεφωνικές σας συσκευές.

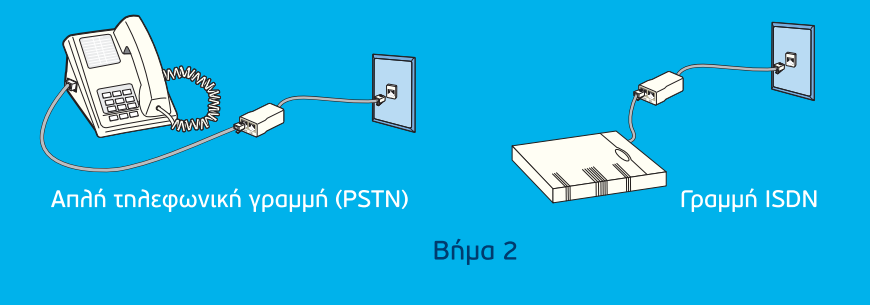

3. Συνδέστε τη μία άκρη του άλλου τηλεφωνικού καλωδίου (χρώματος γκρι) με τη θύρα 'DSL' του Router και την άλλη άκρη με το διαχωριστή στη θύρα 'Modem'.

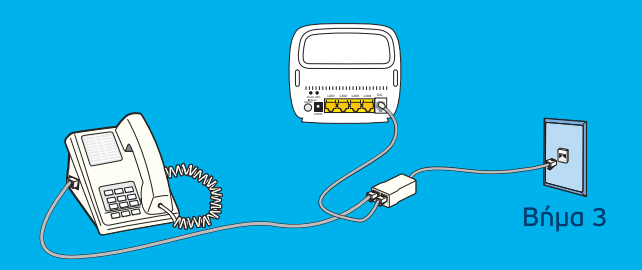

4. Συνδέστε τη μία άκρη του κίτρινου Ethernet καλωδίου με την Ethernet θύρα στην πίσω πλευρά του υπολογιστή σας και την άλλη άκρη σε μία οποιαδήποτε από τις 4 Ethernet θύρες (με κίτρινο χρώμα) του Router.

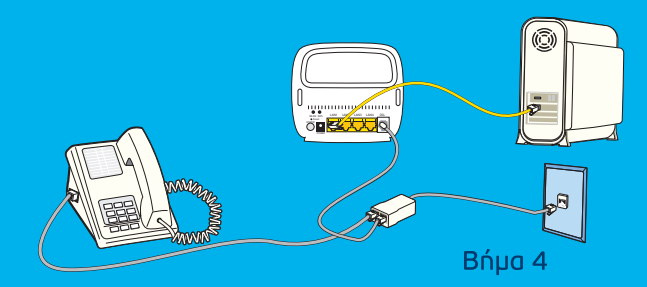

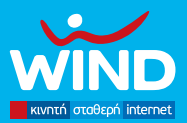

# Συνδεσμολογία

5. Συνδέστε το μετασχηματιστή ρεύματος (τροφοδοτικό) με το Router στη θύρα 'Power' και τοποθετήστε τον στην πρίζα. Παρακάτω φαίνεται η συνδεσμολογία συνολικά.

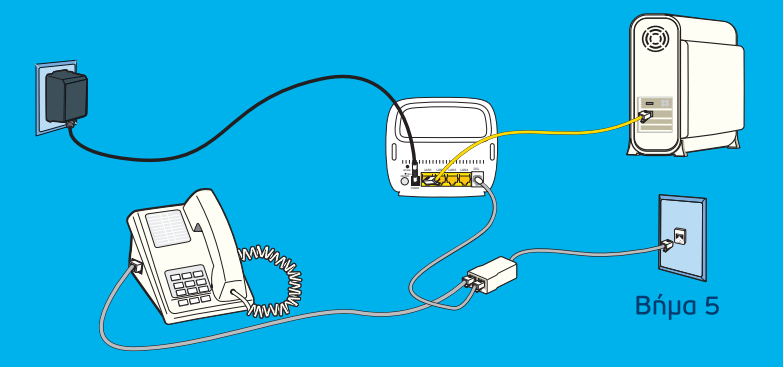

6. Πιέστε το λευκό κουμπί στην πίσω πλευρά του Router (ON/OFF) για να ανοίξει το Router.

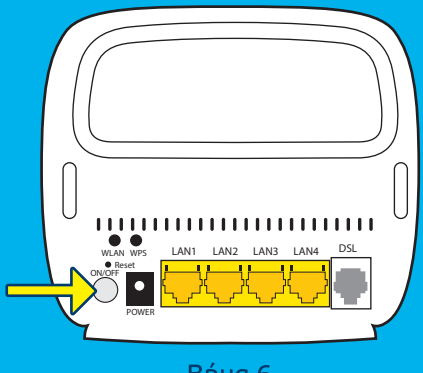

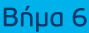

7. Ελέγξτε τις ενδείξεις στον πίνακα ενδείξεων:

a) Η ένδειξη 'Power' -τροφοδοσία ρεύματος- στον πίνακα ενδείξεων στην πάνω πλευρά του Router θα είναι πράσινη και σταθερή (δε θα αναβοσβήνει).

β) Μία από τις 4 ενδείξεις 'LAN' -σύνδεση υπολογιστή/Router- θα είναι πράσινη.

γ) Η ένδειξη 'DSL' -ADSL σύνδεση- θα αναβοσβήνει για μερικά δευτερόλεπτα και μετά θα γίνει πράσινη και σταθερή (δε θα αναβοσβήνει).

δ) Η ένδειξη 'Internet' -πρόσβαση στο internet- θα αναβοσβήνει για μερικά δευτερόλεπτα και μετά θα γίνει πράσινη και σταθερή (δε θα αναβοσβήνει).

ε) Η ένδειξη 'WLAN' -ενεργό ασύρματο δίκτυο- θα είναι πράσινη.

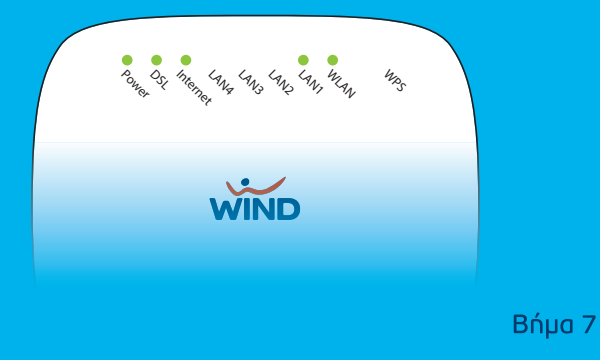

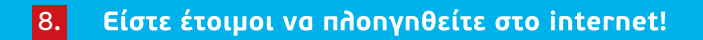

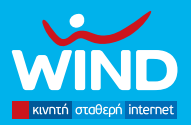

# Ασύρματο δίκτυο

#### Πρόσβαση στο internet μέσω ασύρματου δικτύου

Το ασύρματο δίκτυο είναι προεπιλεγμένο να είναι ενεργό. Μπορείτε να το ανοίγετε / κλείνετε από το ειδικό κουμπί 'WLAN' στην πίσω πλευρά του Router (πάνω από το λευκό κουμπί), κρατώντας το πατημένο για 4 περίπου δευτερόλεπτα (ελέγξτε τη φωτεινή ένδειξη 'WLAN').

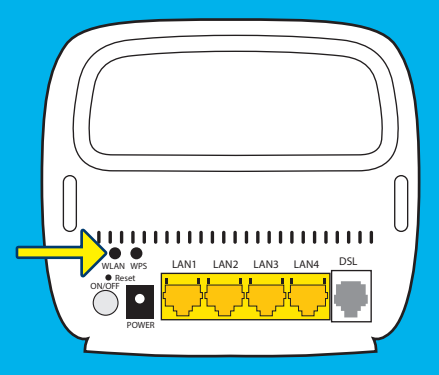

Το όνομα του ασύρματου δικτύου είναι της μορφής: 'WIND WiFi ######'. Το όνομα (SSID) και το 10ψήφιο κλειδί πρόσβασης (WPA-PSK key) του ασύρματου δικτύου σας αναγράφονται στην πίσω πλευρά του Router (ενδείξεις WLAN SSID & WLAN security αντιστοίχως). Τα στοιχεία αυτά είναι μοναδικά ανά συσκευή.

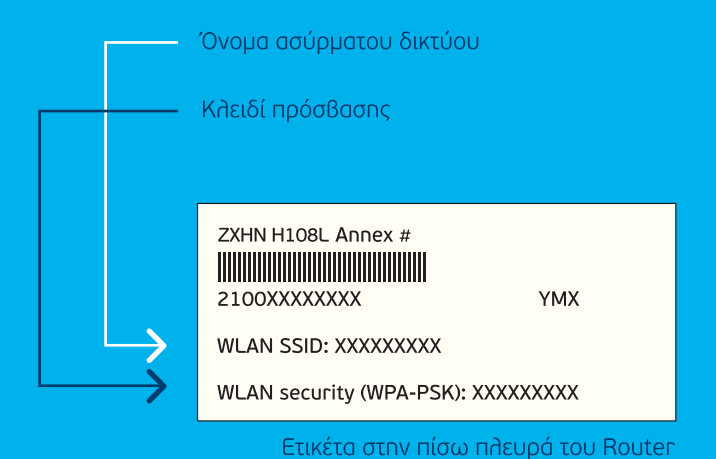

Για να συνδεθείτε στο ασύρματο δίκτυο θα πρέπει, μέσω του κατάλληλου προγράμματος του υπολογιστή σας, να ανιχνεύσετε τα διαθέσιμα δίκτυα, να επιλέξετε το δίκτυο με το παραπάνω όνομα (WLAN SSID) και να εισαγάγετε το αντίστοιχο 10ψήφιο κλειδί (WLAN security).

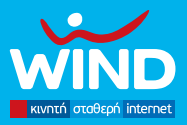

### Σημαντικές σημειώσεις

 α) Συνδέστε μέσω φίλτρου ADSL -δεν περιλαμβάνεται στη συσκευασία- κάθε συσκευή (τηλέφωνο, fax) που συνδέεται σε τηλεφωνική πρίζα, διαφορετική από την πρίζα που συνδέετε το Router.

B) Αν έχετε συναγερμό, κεντρικό κατανεμητή ή τηλεφωνικό κέντρο που διαμοιράζει σε τηλεφωνικές πρίζες το σήμα, συμβουλευτείτε κάποιον ειδικό ηλεκτρολόγο.

γ) Σε περίπτωση που λαμβάνετε ADSL με χρονοχρέωση και για να αποφεύγετε υπερβολικές χρεώσεις όταν δε χρησιμοποιείτε το internet, πρέπει να κλείνετε το Router σας από το διακόπτη παροχής του ρεύματος.

δ) Το προστατευμένο κουμπί 'Reset' στην πίσω πλευρά του Router, εφόσον πατηθεί, θα επαναφέρει το Router στις εργοστασιακές ρυθμίσεις του, χάνοντας όλες τις ρυθμίσεις που έχετε κάνει μεταγενέστερα. Σε περίπτωση που θέλετε να επανεκκινήσετε το Router χρησιμοποιήστε το λευκό κουμπί ON/OFF και όχι το κουμπί Reset. ε) Τα στοιχεία πρόσβασης στο διαχειριστικό του Router (http://192.168.1.254) είναι τα: admin/admin. Στο διαχειριστικό μπορείτε να αλλάξετε το όνομα και το κλειδί του ασύρματου δικτύου, να ρυθμίσετε την ένταση του ασύρματου δικτύου, τα δικαιώματα πρόσβασης, το επίπεδο ασφάλειας κ.λπ.

στ) Το αναλυτικό εγχειρίδιο χρήστη (user manual) είναι διαθέσιμο στο www.wind.com.gr

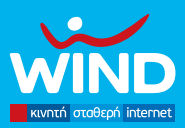

## Σε περίπτωση προβλήματος

a) Βεβαιωθείτε πως n συσκευή είναι στο ρεύμα, πως n συνδεσμολογία είναι σωστή και επανελέγξτε τον πίνακα ενδείξεων.

B) Βεβαιωθείτε πως οι ρυθμίσεις Δικτύου για απόδοση διευθύνσεων IP και DNS server είναι στο «Αυτόματο» στην περίπτωση των Windows και στο 'Automatic' & 'Using DHCP' στην περίπτωση των Mac.

γ) Σε περίπτωση που λαμβάνετε internet από τη WIND μέσω τρίτων (δηλαδή δε βρίσκεστε εντός του ιδιόκτητου δικτύου της WIND), θα πρέπει να προχωρήσετε σε ρύθμιση του Router (εισαγωγή του ονόματος και κωδικού χρήστη). Παρακαλούμε μπείτε στο διαχειριστικό του Router (http://192.168.1.254 και στοιχεία πρόσβασης admin / admin) και εισαγάγετε τα στοιχεία αυτά στο Τμήμα 'Interface Setup/Internet'. δ) Σε περίπτωση που παρατηρείτε αποσυγχρονισμό του ADSL όταν πραγματοποιούνται τηλεφωνικές κλήσεις, βεβαιωθείτε πως έχετε συνδέσει σωστά το διαχωριστή (splitter) και έχετε συνδέσει με φίλτρα (δεν περιλαμβάνονται στη συσκευασία) κάθε συσκευή (τηλέφωνο, fax) που συνδέεται σε τηλεφωνική πρίζα, διαφορετική από την πρίζα που συνδέετε το Router.

ε) Σε περίπτωση αποσυνδέσεων βεβαιωθείτε πως έχετε συνδέσει σωστά το διαχωριστή (splitter) και βεβαιωθείτε πως δεν έχετε συνδέσει παραπάνω από ένα Router.

στ) Σε περίπτωση που παρατηρήσετε αποσυνδέσεις του ασύρματου δικτύου, τοποθετήστε το Router σε όσο το δυνατόν πιο ανοιχτό χώρο, χωρίς άλλες συσκευές ή μεταλλικά αντικείμενα κοντά του και κατά προτίμηση όχι στο πάτωμα ή καθαρίστε τη λίστα των διαθέσιμων ασύρματων δικτύων, αφήνοντας μόνο το δίκτυο της μορφής Wind WiFi ###### ή αναβαθμίστε το λογισμικό του Router επισκεπτόμενοι την αντίστοιχη σελίδα υποστήριξης του εξοπλισμού στο wind.com.gr

> Σε περίπτωση που συνεχίζετε να αντιμετωπίζετε πρόβλημα, παρακαλούμε καλέστε μας στο 13800 ή στο 800 500 1277 αν είστε εταιρικός συνδρομητής.

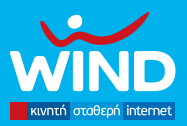

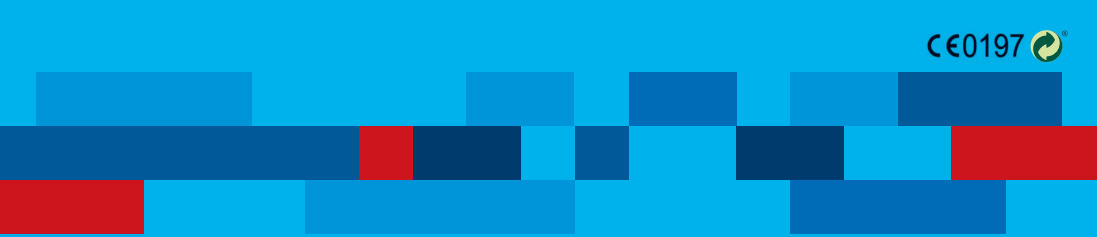

Τμήμα Εξυπηρέτησης Πελατών Υπηρεσιών Σταθερής Τηλεφωνίας & Internet 24 ώρες το 24ωρο στη διάθεσή σας, στο 13800 ή στο 800 500 1277 αν είστε ετοιρικός συνδρομητής

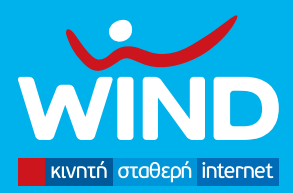